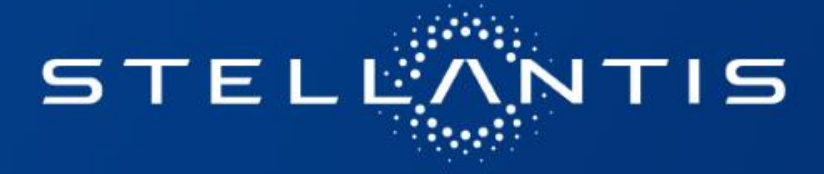

# CATALOGO PNEUMATICI

# GUIDA UTILIZZATORE RETE

2021/07

## **ISTRUZIONI PER L'USO**

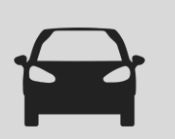

#### SELEZIONE DEI MARCHI E AGGIUNTA DEI PREFERITI

I Marchi possono essere selezionati dal menu laterale a scomparsa a sinistra, cliccando sull'icona 🧧 . Si apre la finestra dei Marchi, che

I marchi selezionati vengono poi visualizzati nella finestra principale come promemoria:

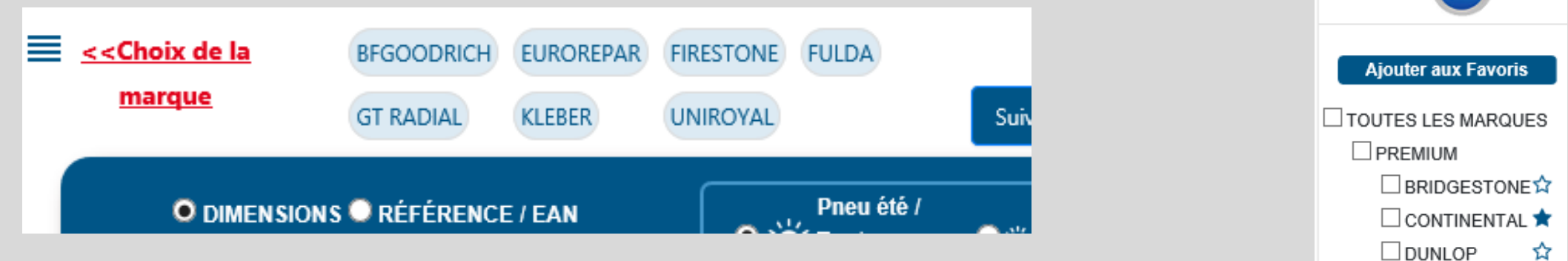

I marchi solitamente venduti da un riparatore o da una placca devono essere salvati come preferiti per facilitare la ricerca dei pneumatici. Nel menu laterale a scomparsa, cliccare su "Aggiungere ai preferiti" e spuntate le STELLE dei

marchi preferiti.

permette di selezionarli.

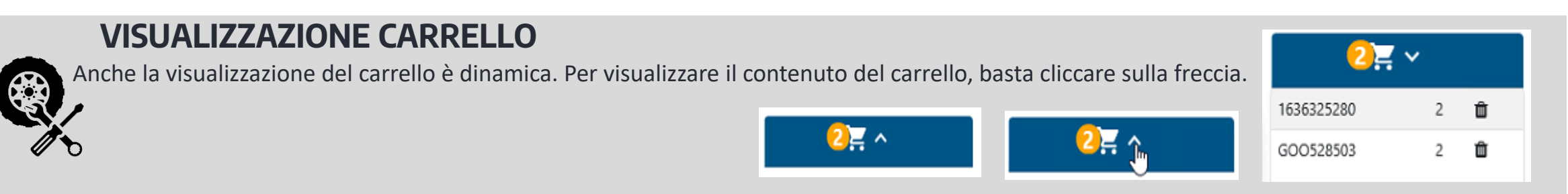

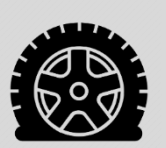

#### **FILTRO RUNFLAT E SEALANT**

Di default, i pneumatici RUNFLAT e SEALANT non appaiono nei risultati della ricerca. Possiamo visualizzarli cliccando sul pulsante. Una nota in cui sono specificate le caratteristiche dei pneumatici RUNFLAT e SEALANT è disponibile come link nel catalogo.

📃 Runflat / Sealant

GOODYEAR

\*

### **ISTRUZIONI PER L'USO**

| Ch | oix de la marque                                                                                    | GOODY                                                                                                    | EAR HAN | KOOK FIRESTONE KORMORAN                                                                                                    | Suiv       | vi des dépanna | iges                                                                                                    | Paramétrage des remises |                                                                                                    | Montage                                                                                            | / Equilibrage 丫                                                                                                    |                                                                                                    |                                                                 | 0                                                           | <b>{</b> ~                                                         |
|----|----------------------------------------------------------------------------------------------------|----------------------------------------------------------------------------------------------------|---------|----------------------------------------------------------------------------------------------------|------------|----------------|----------------------------------------------------------------------------------------------------|-------------------------|----------------------------------------------------------------------------------------------------|----------------------------------------------------------------------------------------------------|----------------------------------------------------------------------------------------------------|----------------------------------------------------------------------------------------------------|-----------------------------------------------------------------|-------------------------------------------------------------|--------------------------------------------------------------------|
|    | O DIMENSIONS RE                                                                                     | ÉFÉRENCE / EAN                                                                                                    |         | O Server Saisons Saisons                                                                                                    | Toutes 💽 🗧 | neu to         | utes saisons                                                                                                    | 🔍 🌧 Pneu hiver          |                                                                                                    | Runflat / Sealant                                                                                  |                                                                                                    |                                                                                                    | 1ère Mo<br>Techno<br>Mode d<br>Panorat                          | onte Usine<br>RUNFLAT SEALANT<br>I emploi<br>ma des marques |                                                                    |
|    | LARGEUR<br>205                                                                                      | HAUTEUR<br>55                                                                                                    | DIAMÈTI | RE CHARGE                                                                                                    | VITESSE    | <b>v</b>       | Tourisme/SUV/4X4                                                                                                    | t Camionnette           | $\bigcirc$                                                                                                    |                                                                                                    |                                                                                                    |                                                                                                    | Compat<br>Dashbo                                                | tibilité Taille Pneu<br>ard                                 |                                                                    |
|    | EUROREPA                                                                                            | AR                                                                                                    |         |                                                                                                    |            |                |                                                                                                    |                         |                                                                                                    |                                                                                                    |                                                                                                    |                                                                                                    |                                                                 |                                                             |                                                                    |
|    | MARQUE                                                                                              | RÉFÉRENCE                                                                                                    | 0<br> X | DÉSIGNATION<br>RELIANCE<br>205/55 R16 91W                                                                                                    |            |                | <b>)</b> 71 🖶                                                                                                    |                         | STOCK PLAQUE                                                                                                   | STOCK CENTRAL                                                                                      | PRIX HT<br>52.02<br>50.46                                                                                                    | PRIX TTC<br>62.42<br>60.55                                                                                                    | REMISE CLIENT %                                                 | PRIX D'ACHAT                                                | 革                                                                  |
|    | MARQUE<br>EUROREPAR<br>EUROREPAR                                                                    | RÉFÉRENCE           16232288980           1623289280                                                                                                   |         | DÉSIGNATION<br>RELIANCE<br>205/55 R16 91W<br>RELIANCE<br>205/55 R16 91V                                                                                                    |            |                | ) 71 <b>-</b>                                                                                                    |                         | STOCK PLAQUE                                                                                                   | STOCK CENTRAL                                                                                      | PRIX HT<br>52.02<br>50.46<br>52.87<br>51.28                                                                                                    | PRIX TTC<br>62.42<br>60.55<br>63.44<br>61.54                                                                                                    | REMISE CLIENT %                                                 | PRIX D'ACHAT                                                | 人                                                                  |
|    | MARQUE<br>EUROREPAR<br>EUROREPAR<br>eurogistrements p<br>MARQUE                                     | RÉFÉRENCE           1623288980           1623289280           bar page           RÉFÉRENCE                                                             |         | DÉSIGNATION<br>RELIANCE<br>205,455 RTG 91W<br>RELIANCE<br>205,455 RTG 91V<br>DÉSIGNATION                                                                                                    |            |                | )) 71                                                                                                    |                         | STOCK PLAQUE                                                                                                   | STOCK CENTRAL                                                                                      | PRIX HT<br>52.02<br>50.46<br>52.87<br>51.28<br>PRIX HT                                                                                                    | PRIX TTC<br>62.42<br>60.55<br>63.44<br>61.54<br>PRIX TTC                                                                                                    | REMISE CLIENT %                                                 | PRIX D'ACHAT                                                | ¥<br>文<br>code EA                                                  |
|    | MARQUE<br>EUROREPAR<br>EUROREPAR<br>enregistrements p<br>MARQUE<br>GOODYEAR                         | RÉFÉRENCE           1623288980           1623289280           bar page           RÉFÉRENCE           GOO542449                                         |         | DÉSIGNATION RELIANCE 205/55 R16 91V RELIANCE 205/55 R16 91V DÉSIGNATION EFFICIENTGRIP PERFORMANCE 2 205/55 R16 91V                                                                                                    |            |                | <ul> <li>x) 71 - 5</li> <li>x) 71 - 5</li> <li>x) 71 - 5</li> <li>x) 71 - 5</li> <li>x) 71 - 5</li> </ul>                                                                                                    |                         | STOCK PLAQUE                                                                                                   | STOCK CENTRAL                                                                                      | PRIX HT           52.02           50.46           52.87           51.28                                                                                                    | PRIX TTC<br>62.42<br>60.55<br>62.44<br>61.54<br>PRIX TTC<br>PRIX TTC<br>81.42                                                                                                    | REMISE CLIENT %                                                 | PRIX D'ACHAT                                                | 上<br>文<br>code EA                                                  |
|    | MARQUE<br>ELIROREPAR<br>ELIROREPAR<br>enregistrements p<br>MARQUE<br>GOODYEAR<br>GOODYEAR           | RÉFÉRENCE           1623288980           1623289280           Dar page           RÉFÉRENCE           GOO542449           GOO542444                     |         | DÉSIGNATION RELIANCE 205/55 RIG 91W RELIANCE 205/55 RIG 91V DÉSIGNATION EFFICIENTGRIP PERFORMANCE 2 205/55 RIG 91V EFFICIENTGRIP PERFORMANCE 2 205/55 RIG 91H                                                                                       |            |                | 1)       71         1)       71         2)       71         2)       71         2)       71         2)       71         2)       71         2)       71         2)       71         2)       71         2)       71         2)       71         2)       71         2)       71         2)       71         2)       71         2)       71         2)       71         2)       71         2)       71         2)       71         2)       71         2)       71         2)       71         2)       71         2)       71         2)       71         2)       71         2)       71         2)       71         2)       71         2)       71 |                         | STOCK PLAQUE           2           3           5           5           20+           2                         | STOCK CENTRAL                                                                                      | PRIX HT           \$2,02           \$0,46           \$2,87           \$1,28             PRIX HT           95,59           67,85           92,00           66,10                                           | PRIX TTC<br>62.42<br>60.55<br>62.44<br>61.54<br>PRIX TTC<br>₽<br>114.60<br>81.42<br>111.60<br>79.33                                                                                                    | REMISE CLIENT %         Afficher remise         REMISE CLIENT % | PRIX D'ACHAT                                                | 点<br>Coode EA                                                      |
|    | MARQUE<br>EUROREPAR<br>EUROREPAR<br>enregistrements p<br>MARQUE<br>GOODYEAR<br>GOODYEAR<br>GOODYEAR | RÉFÉRENCE           1623288980           1623289280           Dar page           RÉFÉRENCE           GOOS42449           GOOS42441           GOOS42451 |         | DÉSIGNATION RELIANCE 205/55.R16 91W RELIANCE 205/55.R16 91V DÉSIGNATION EFFICIENTGRIP PERFORMANCE 2 205/55.R16.91V EFFICIENTGRIP PERFORMANCE 2 205/55.R16.91H EFFICIENTGRIP PERFORMANCE 2 205/55.R16.91H EFFICIENTGRIP PERFORMANCE 2 205/55.R16.91W |            |                |                                                                                                    |                         | STOCK PLAQUE           3           3           3           5           5           20+           2           6 | STOCK CENTRAL<br>UUU<br>UUU<br>STOCK CENTRAL<br>UUU<br>UUU<br>UUU<br>UUU<br>UUU<br>UUU<br>UUU<br>U | PRIX HT           £2.02           50.46           52.87           51.28           PRIX HT           95.50           67.85           93.00           66.10           96.00           96.00           96.00 | PRIX TTC           62.42           60.55           62.44           61.54           9           9           9           9           114.60           81.42           111.60           79.33           115.20           81.84 | REMISE CLIENT %                                                 | PRIX D'ACHAT                                                | 之<br>文<br>文<br>文<br>文<br>文<br>文<br>文<br>文<br>文<br>文<br>文<br>文<br>文 |

I risultati vengono visualizzati in ordine di disponibilità sulla placca DISTRIGO:

- Lo stock disponibile sulla placca DISTRIGO viene visualizzato nella colonna "STOCK PLACCA".

- Lo stock disponibile presso il produttore o nel magazzino centrale viene visualizzato sotto forma di semaforo nella colonna "STOCK CENTRALE".

Possiamo visualizzare l'elenco in ordine di Prezzo cliccando sulla freccia di selezione.

Tutte le ricerche di pneumatici OPTIMUM o BUDGET mostreranno una proposta di pneumatici EUROREPAR, se disponibile, in un spazio dedicato. I pneumatici EUROREPAR proposti hanno indici di carico e di velocità superiori o uguali a quelli ricercati, per garantire che siano perfettamente compatibili.

### **ISTRUZIONI PER L'USO – Stock Placca**

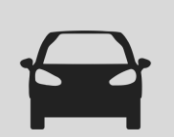

#### **STOCK DISPONIBILE SULLA PLACCA E ORDINE**

Lo stock disponibile viene visualizzato nella colonna "STOCK PLACCA". Se lo stock della placca è sufficiente a soddisfare la richiesta, i pneumatici saranno prelevati automaticamente sulla placca.

| 4 | MARQUE   | RÉFÉRENCE | ٥ | DÉSIGNATION                                   |   |             | STOCK PLAQUE | STOCK CENTRAL | PRIX HT                   | PRIX TTC ≑                 | REMISE CLIENT % | PRIX D'ACHAT |   |
|---|----------|-----------|---|-----------------------------------------------|---|-------------|--------------|---------------|---------------------------|----------------------------|-----------------|--------------|---|
|   | GOODYEAR | GOO542449 | × | EFFICIENTGRIP PERFORMANCE 2<br>205/55 R16 91V | ۲ | 🗈 🖎 1) 69 🖶 | <u>20+</u>   | •>>           | <del>05.50</del><br>67.85 | <del>114.60</del><br>81.42 |                 | (1)          | 嶌 |

Nel caso precedente, effettuando l'ordine con il pittogramma 💥 alla fine della riga, il pneumatico viene versato nel carrello catalogo:

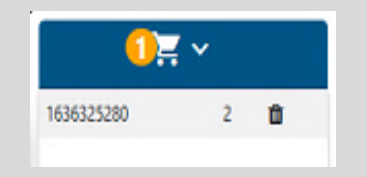

Dobbiamo quindi trasferire il contenuto del carrello catalogo nel carrello di Service Box cliccando su:

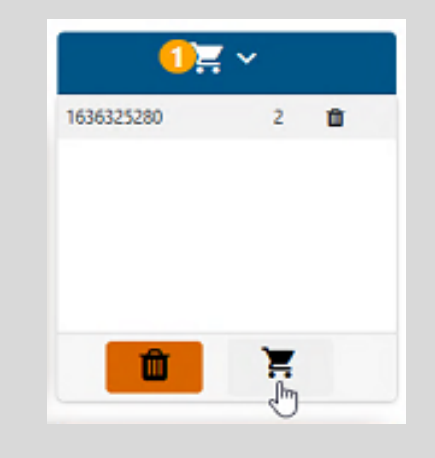

### **ISTRUZIONI PER L'USO - Prezzo**

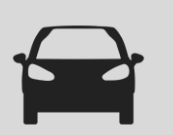

#### FORFAIT MONTAGGIO/EQUILIBRATURA

Il riparatore deve inserire il costo dell'operazione di montaggio/equilibratura nella finestra seguente: I costi vengono salvati nello strumento anche per ulteriori consultazioni, e sono utilizzati in particolare per l'elaborazione dei preventivi.

#### **VISUALIZZAZIONE DEL PREZZO**

Di default, il prezzo visualizzato è quello della tabella produttore (listino prezzi). Non corrisponde né al prezzo prezzo d'acquisto alla placca.

Ma è su questo prezzo che si applica il campo "SCONTO CLIENTE %" per calcolare il prezzo di vendita al cliente.

Se si inserisce uno sconto nel foglio delle configurazioni ------ , il nuovo prezzo sarà visualizzato e il prezzo del listino prezzi sarà barrato. Il nuovo prezzo corrisponde al prezzo al cliente consigliato per garantire al riparatore il margine che ha inserito:

Paramétrage des remises

| PREZZO<br>IVA<br>ESCLUS | PREZZO<br>IVA<br>INCLUS<br>A | REMISE<br>CLIENT % | PRIX D'ACHAT |
|-------------------------|------------------------------|--------------------|--------------|
| 94.50<br>56.70          | <del>113.40</del><br>68.04   | 40                 | $\bigcirc$   |

Il prezzo d'acquisto alla placca resta consultabile cliccando sul pulsante

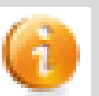

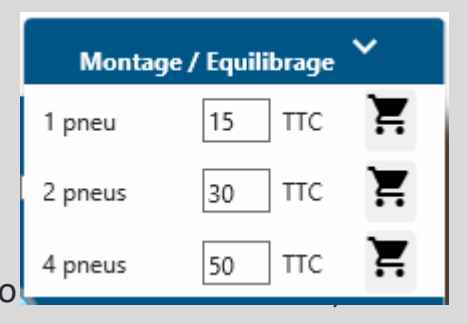

# ISTRUZIONI PER L'USO – Configurazione degli sconti

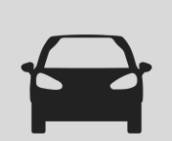

### **CONFIGURAZIONE DEGLI SCONTI DI ACQUISTO E DI VENDITA [1/2]**

Si utilizza il pulsante "Configurazione degli sconti".

Paramétrage des remises

La griglia permette ai Riparatori/Agenti di configurare il prezzo di vendita dei pneumatici specificando il tipo di pneumatico e il margine da considerare.

La configurazione deve essere fatta per ogni produttore e specifica la stagione, il tipo di veicolo e le dimensioni del pneumatico.

| Paramétrag            | aramétrage des remises   |                                      |                      |                         |      |  |  |  |  |  |  |
|-----------------------|--------------------------|--------------------------------------|----------------------|-------------------------|------|--|--|--|--|--|--|
| BRIDGESTONE CONTINENT | AL DUNLOP GOODYEAR HANKO | KG MICHELIN PIRELLI VOKOHAMA BFGOODI | RICH FIRESTONE FULDA | GT RADIAL KLEBER UNIROY | AL   |  |  |  |  |  |  |
| Pneu été              | CONDITION ACHAT EN %     |                                      | R16-                 | R17                     | R18+ |  |  |  |  |  |  |
| TOURISME              | 40                       | MARGE EN EURO                        | 4                    | 0                       | 0    |  |  |  |  |  |  |
| CAMIONNETTE           | 10                       | MARGE EN %                           | 10                   | 0                       | 0    |  |  |  |  |  |  |
| 4X4                   | 10                       | REMISE CLIENT EN %                   | 23                   | 0                       | 0    |  |  |  |  |  |  |

Completata la configurazione, il produttore interessato sarà cerchiato in verde.

Possiamo applicare 3 tipi di margine:

- MARGINE IN EURO: il prezzo di vendita al cliente include un margine il cui importo in euro è fisso.

- MARGINE IN PERCENTUALE: il prezzo di vendita al cliente include un margine il cui importo corrisponde a una percentuale del prezzo d'acquisto del pneumatico.

- SCONTO AL CLIENTE IN PERCENTUALE: il prezzo di vendita al cliente si calcola sottraendo dal listino prezzi lo sconto inserito. Lo sconto deve essere inferiore allo sconto all'acquisto per garantire un margine positivo all'officina.

Prima di uscire dalla griglia di configurazione, dobbiamo salvare le modifiche cliccando su "conferma" in fondo alla pagina, a destra. Dopo aver salvato le modifiche, la griglia torna di default a Bridgestone (1° produttore in ordine alfabetico).

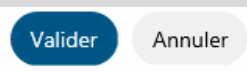

# ISTRUZIONI PER L'USO – Configurazione degli sconti

#### **CONFIGURAZIONE DEGLI SCONTI DI ACQUISTO E DI VENDITA [2/2]**

Compilata la griglia degli sconti, i prezzi del catalogo saranno barrati per mostrare il prezzo di vendita al cliente.

|   | PRIX HT        | PRIX TTC 🗧                 | REMISE CLIENT % | PRIX D'ACHAT |   |
|---|----------------|----------------------------|-----------------|--------------|---|
| Γ | 95.50<br>67.85 | <del>114.60</del><br>81.42 |                 | 6            | 岸 |
| Γ | 93.00<br>66.10 | 111.60<br>79.33            |                 | 6            | 革 |
|   | 96.00<br>68.20 | 115.20<br>81.84            |                 | 6            | 景 |
|   | 108.00         | 129.60                     |                 | (1)          | 革 |

□ Afficher remise client □ Afficher code FAN

NB: se non appare il prezzo non barrato, significa che la griglia degli sconti non è stata configurata per il produttore e/o la categoria di pneumatici. Appare solo il prezzo indicato nel listino prezzi.

Quando si apre il catalogo, lo sconto viene coperto per motivi di riservatezza. Per visualizzarlo, cliccare su: "Visualizzare sconto cliente".

| Aniche         | Envinenci remise circut    |                    |                 |   |  |  |  |  |  |  |
|----------------|----------------------------|--------------------|-----------------|---|--|--|--|--|--|--|
| PRIX HT        | PRI<br>X ≑<br>TT<br>C      | REMISE<br>CLIENT % | PRIX<br>D'ACHAT |   |  |  |  |  |  |  |
| 94.00<br>70.50 | <del>112,80</del><br>84.60 | 25                 | 0               | 岸 |  |  |  |  |  |  |
| 94.50<br>70.88 | <del>113.40</del><br>85.05 | 25                 | 0               | Ä |  |  |  |  |  |  |

Afficher remise client Afficher code EAN

Nella griglia di configurazione degli sconti, possiamo configurare un prezzo di vendita specifico per un determinato periodo, per esempio la durata di una promozione.

Possiamo configurare la condizione specifica per il riferimento o in base a diverse combinazioni (marchio, dimensioni, stagione).

| ONDITIONS TEMPORAIRES Ajouter une |                |                |          |                  |                             |                         |                |               |     |  |  |
|-----------------------------------|----------------|----------------|----------|------------------|-----------------------------|-------------------------|----------------|---------------|-----|--|--|
| Dimensions                        | Référence pneu | Marque du pneu | Saison   | Catégories pneus | Période                     | CONDITION ACHAT<br>EN % | Type de remise | Valeur remise |     |  |  |
| 32/11.50/15                       |                | MICHELIN       | Pneu été | 4X4              | 2020-11-26 - 2020-<br>11-26 | 10                      | Percentage     | 10            | 🖌 🗙 |  |  |
|                                   |                | BRIDGESTONE    |          |                  | 2020-11-27 - 2020-<br>11-27 | 20                      | Percentage     | 10            | × × |  |  |

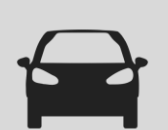

### ASSISTENZA PNEUMATICI (solo FRANCIA/SPAGNA) [1/3]

SE LO STOCK NON È DISPONIBILE SULLA PLACCA

Se il pneumatico non è disponibile sulla placca, dobbiamo fare riferimento allo stock CENTRALE, dove la disponibilità è rappresentata da un semaforo.

Significato del semaforo: 🛛 🛶

1) Verde: presente nello stock centrale (VESOUL o produttore (DFS)); fornito entro D+2 al massimo.

2) Arancione: potenzialmente disponibile presso il produttore o in assistenza.

Dopo aver cliccato sul pittogramma 😤 alla fine della riga: 2.a) Se la disponibilità presso il produttore è confermata, fornito in D+2 al massimo

(attraverso il circuito abituale). Il pneumatico viene aggiunto al carrello catalogo. 2.b) Se il pneumatico non è disponibile presso il produttore, viene proposta un'assistenza

alle stesse condizioni, in base alla scadenza proposta.

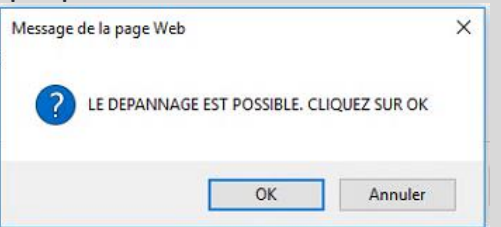

|            |                     |   | + |
|------------|---------------------|---|---|
| 1608567880 | MICHELIN: PRIMACY 3 | 2 |   |
|            |                     | Ĩ |   |

| Message de la page Web                                                                                                | ×                          |
|----------------------------------------------------------------------------------------------------|----------------------------|
| Pour '1' commande, des frais de taxes supplémentaires sero<br>Confirmez-vous ou souhaitez ajouter la commande dans le | nt applicables.<br>panier? |
| Ne pas laisser cette page créer plus de messages                                                                      | OK Annuler                 |

Un costo logistico aggiuntivo sarà fatturato in caso di assistenza per un solo pneumatico. Nessun costo aggiuntivo con assistenza per almeno 2 pneumatici.

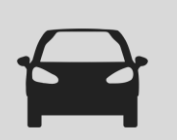

### ASSISTENZA PNEUMATICI (solo FRANCIA/SPAGNA) [2/3]

STOCK NON DISPONIBILE SULLA PLACCA

Proposta dell'ordine in assistenza:

| IDATO DZ |   |  |
|----------|---|--|
| JRATU P/ | 2 |  |
|          |   |  |
|          |   |  |
|          |   |  |
|          |   |  |

Il commento è obbligatorio.

Scegliere tra un ordine tramite assistenza (D+2) e un ordine standard senza tempistica di consegna definita:

- 2.b.1) Nel caso di un ordine tramite assistenza: appare un messaggio di conferma. L'ordine viene trattato dal servizio assistenza. Non appare né nel carrello catalogo, né nel carrello Service Box.

| PASSER LA COMMANDE                   |                                                                                                    |          |  |  |  |  |  |  |  |
|--------------------------------------|----------------------------------------------------------------------------------------------------|----------|--|--|--|--|--|--|--|
| La comma<br>prévue est<br>Pour visua | La commande de dépannage a été passée avec succès. La date de livraison<br>prévue est : <b>24-02-2020</b><br>Pour visualiser vos commandes <u>Cliquez ici</u> |          |  |  |  |  |  |  |  |
| RÉFÉRENCE                            | DÉSIGNATION                                                                                                    | Quantité |  |  |  |  |  |  |  |
| 1608567880                           | MICHELIN: PRIMACY 3                                                                                                    | 2        |  |  |  |  |  |  |  |
| urgent !                             |                                                                                                    |          |  |  |  |  |  |  |  |

- 2.b.2) Nel caso di un ordine standard: l'ordine viene versato nel carrello catalogo

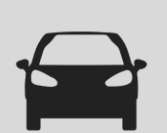

### ASSISTENZA PNEUMATICI (solo FRANCIA/SPAGNA) [3/3]

#### STOCK NON DISPONIBILE SULLA PLACCA

Se il pneumatico non è disponibile sulla placca, dobbiamo fare riferimento allo stock CENTRALE, dove la disponibilità è rappresentata da un semaforo. Significato del semaforo:

3) Rosso: pneumatico non disponibile nello stock centrale (PSA (STK) o produttore (DFS)); ordine senza tempistica di consegna definita o certezza che venga consegnato. Quando si versa un pneumatico nel carrello, viene effettuato un ultimo controllo in tempo reale dello stock servizio assistenza.

- 3.a) In caso di risposta positiva, l'ordine sarà consegnato entro D+2.
- 3.b) In caso di risposta negativa, non può essere garantita una tempistica di consegna.

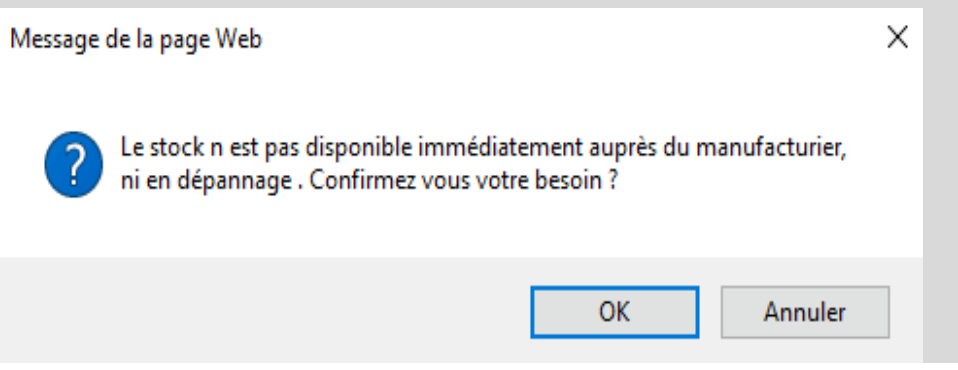

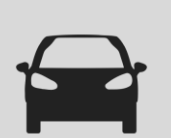

#### CONTROLLO DEGLI ORDINI IN ASSISTENZA (solo FRANCIA/SPAGNA)

Si utilizzano il pulsante "Controllo degli ordini in assistenza" o la finestra di conferma ordine in assistenza

Suivi des commandes de dépannage

La commande de dépannage a été passée avec succès. La date de livraison prévue est : 24-02-2020

Pour visualiser vos commandes Cliquez ici

#### I dati visualizzati:

| [ | 50 💙 enregis          | strements par pag | e                    |                                          | CSV Excel                              |                | Se                       | Search:     |                        |                             |
|---|-----------------------|-------------------|----------------------|------------------------------------------|----------------------------------------|----------------|--------------------------|-------------|------------------------|-----------------------------|
|   | Référence de<br>Ordre | Code Client       | Code<br>Réparateur 🖨 | Référence de<br>Tire 🖨<br>Recherche Réfe | Description du<br>Tire                 | EAN du produit | La quantité de produit 🖨 | DMS Account | Date de<br>livraison 🖨 | Statut de la<br>commande    |
| ľ | PSA00062              | 115340V           | 318965K              |                                          |                                        | 3521337258732  | 3                        |             | 2018-08-14             | Pending                     |
| Ļ | PSA00062              | 115340V           | 318965K              |                                          |                                        | 3528700588154  | 3                        |             | 2018-08-14             | Pending                     |
|   | PSA00071              | 115340V           | 318965K              |                                          |                                        | 3521337258732  | 3                        |             | 2018-08-14             | Pending                     |
| g | PSA00071              | 115340V           | 318965K              |                                          |                                        | 3528700588154  | 3                        |             | 2018-08-14             | Pending                     |
|   | PSA00078              | 115340V           | 318965K              | 1614104780                               | MICHELIN ENERGY<br>SAVER + *           | 3528703009023  | 2                        | 28294       | 2019-11-28             | Approved by the<br>supplier |
|   | PSA00079              | 115340V           | 318965K              | 1614104780                               | MICHELIN ENERGY<br>SAVER + *           | 3528703009023  | 2                        | 28294       | 2019-11-28             | Approved by the<br>supplier |
|   | PSA00080              | 115340V           | 318965K              | 1614104780                               | MICHELIN ENERGY<br>SAVER + *           | 3528703009023  | 40                       | 28294       | 2019-11-28             | Approved by the<br>supplier |
|   | PSA00087              | 115340V           | 318965K              | 1606596080                               | CONTINENTAL<br>CONTIECOCONTACT 5<br>MO | 4019238525984  | 17                       | 28294       | 2019-12-14             | Approved by the<br>supplier |
|   | PSA00088              | 115340V           | 318965K              | 1606596080                               | CONTINENTAL<br>CONTIECOCONTACT 5<br>MO | 4019238525984  | 12                       | 28294       | 2019-12-17             | Approved by the<br>supplier |

Dati accessibili a livello di Riparatore e consolidati al livello di Distributore. L'elenco può essere estratto in formato xls o csv.

La colonna Stato permette di seguire l'evoluzione dell'ordine (in 6 fasi).

| Description              |                                              |
|--------------------------|----------------------------------------------|
| Pending                  | Commande enregistrée (Etape 1/6)             |
| Transferred to supplier  | Commande transférée au fournisseur           |
|                          | (Etape 2/6)                                  |
| Approved by the supplier | Commande prise en charge par le              |
|                          | founisseur (Etape 3/6)                       |
| Delivery in progress     | En cours de livraison chez votre distributeu |
|                          | (Etape 4/6)                                  |
| Delivered                | Commande livrée chez votre distributeur      |
|                          | (Etape 5/6)                                  |
| Finished                 | Commande terminée (Etape 6/6)                |
| Cancel by Supplier       | Commande annulée par le fournisseur          |
| Cancel by the Customer   | Commande annulée par le client               |
|                          |                                              |

In caso di reclamo o di richiesta di annullamento, contattare il distributore, che annullerà l' ordine.